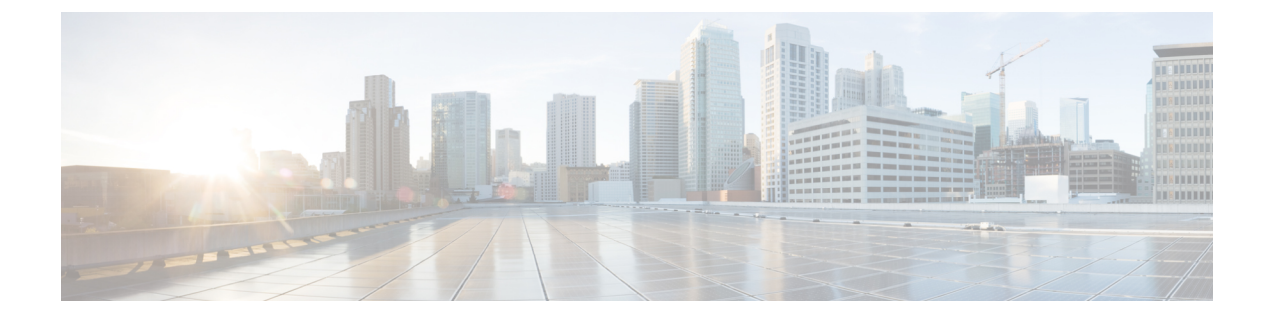

# **Configuring System MTU**

- Restrictions for System MTU, on page 1
- Information About the MTU, on page 1
- How to Configure MTU, on page 2
- Configuration Examples for System MTU, on page 4
- Additional References for System MTU, on page 5
- Feature History for System MTU, on page 5

# **Restrictions for System MTU**

When configuring the system MTU values, follow these guidelines:

- The device does not support the MTU on a per-interface basis.
- If you enter the **system mtu** *bytes* command in global configuration mode, the command affects all the switched and routed ports on the switch.

# Information About the MTU

The default maximum transmission unit (MTU) size for payload received in Ethernet frame and sent on all device interfaces is 1500 bytes.

### **System MTU Value Application**

This table shows how the MTU values are applied.

#### Table 1: MTU Values

| Configuration        | system mtu command                                                                                                    | ip mtu com                                 | mand                                                                                                | ipv6 mtu co                                              | mmand                                                                                                    |
|----------------------|----------------------------------------------------------------------------------------------------|--------------------------------------------|----------------------------------------------------------------------------------------------------|----------------------------------------------------------|----------------------------------------------------------------------------------------------------|
| Standalone<br>switch | You can enter the <b>system mtu</b> command on a switch .                                                                                                    | Use the <b>ip</b> command.                 | mtu bytes                                                                                           | Use the <b>ip</b> command.                               | <b>v6 mtu</b> bytes                                                                                                    |
|                      | The range is from 1500 to 9198<br>bytes.<br>The C9500-32C, C9500-32QC,<br>C9500-48Y4C, and C9500-24Y4C<br>models of the Cisco Catalyst 9500<br>Series Switches support a range of<br>1500 to 9216 bytes. | The range is<br>1500 bytes.<br><b>Note</b> | s from 832 up to<br>The IP MTU<br>value is the<br>applied value,<br>not the<br>configured<br>value. | The range i<br>the system<br>value (in by<br><b>Note</b> | s from 1280 to<br>jumbo MTU<br>/tes).<br>The IPv6<br>MTU value is<br>the applied<br>value, not the<br>configured<br>value. |

The upper limit of the IP or IPv6 MTU value is based on the switch configuration and refers to the currently applied system MTU value. For more information about setting the MTU sizes, see the **system mtu** global configuration command in the command reference for this release.

# How to Configure MTU

### **Configuring the System MTU**

Follow these steps to change the MTU size for switched packets:

#### SUMMARY STEPS

- 1. enable
- 2. configure terminal
- 3. system mtu bytes
- 4. end
- 5. copy running-config startup-config
- 6. show system mtu

#### **DETAILED STEPS**

|        | Command or Action | Purpose                            |
|--------|-------------------|------------------------------------|
| Step 1 | enable            | Enables privileged EXEC mode.      |
|        | Example:          | • Enter your password if prompted. |
|        |                   |                                    |

|        | Command or Action                          | Purpose                                             |
|--------|--------------------------------------------|-----------------------------------------------------|
|        | Device> <b>enable</b>                      |                                                     |
| Step 2 | configure terminal                         | Enters global configuration mode.                   |
|        | Example:                                   |                                                     |
|        | Device# configure terminal                 |                                                     |
| Step 3 | system mtu bytes                           | (Optional) Changes the MTU size for all interfaces. |
|        | Example:                                   |                                                     |
|        | Device(config)# system mtu 1900            |                                                     |
| Step 4 | end                                        | Returns to privileged EXEC mode.                    |
|        | Example:                                   |                                                     |
|        | Device(config)# <b>end</b>                 |                                                     |
| Step 5 | copy running-config startup-config         | Saves your entries in the configuration file.       |
|        | Example:                                   |                                                     |
|        | Device# copy running-config startup-config |                                                     |
| Step 6 | show system mtu                            | Verifies your settings.                             |
|        | Example:                                   |                                                     |
|        | Device# show system mtu                    |                                                     |

### **Configuring Protocol-Specific MTU**

To override system MTU values on routed interfaces, configure protocol-specific MTU under each routed interface. To change the MTU size for routed ports, perform this procedure

#### **SUMMARY STEPS**

- 1. configure terminal
- **2. interface** *interface*
- **3**. **ip mtu** *bytes*
- 4. ipv6 mtu bytes
- 5. end
- 6. copy running-config startup-config
- 7. show system mtu

#### **DETAILED STEPS**

|        | Command or Action          | Purpose                           |
|--------|----------------------------|-----------------------------------|
| Step 1 | configure terminal         | Enters global configuration mode. |
|        | Example:                   |                                   |
|        | Device# configure terminal |                                   |

|        | Command or Action                                        | Purpose                                       |
|--------|----------------------------------------------------------|-----------------------------------------------|
| Step 2 | interface interface                                      | Enters interface configuration mode.          |
|        | Example:                                                 |                                               |
|        | <pre>Device(config) # interface gigabitethernet0/0</pre> |                                               |
| Step 3 | ip mtu bytes                                             | Changes the IPv4 MTU size                     |
|        | Example:                                                 |                                               |
|        | Device(config-if)# ip mtu 68                             |                                               |
| Step 4 | ipv6 mtu bytes                                           | (Optional) Changes the IPv6 MTU size.         |
|        | Example:                                                 |                                               |
|        | Device(config-if)# ipv6 mtu 1280                         |                                               |
| Step 5 | end                                                      | Returns to privileged EXEC mode.              |
|        | Example:                                                 |                                               |
|        | Device(config-if)# end                                   |                                               |
| Step 6 | copy running-config startup-config                       | Saves your entries in the configuration file. |
|        | Example:                                                 |                                               |
|        | Device# copy running-config startup-config               |                                               |
| Step 7 | show system mtu                                          | Verifies your settings.                       |
|        | Example:                                                 |                                               |
|        | Device# show system mtu                                  |                                               |

## **Configuration Examples for System MTU**

### **Example: Configuring Protocol-Specific MTU**

```
Device# configure terminal
Device(config)# interface fortygigabitethernet 0/0
Device(config-if)# ip mtu 900
Device(config-if)# ipv6 mtu 1286
Device(config-if)# end
```

### **Example: Configuring the System MTU**

Device# configure terminal Device(config)# system mtu 1600 Device(config)# exit 

# **Additional References for System MTU**

#### **Related Documents**

| Related Topic                                                                       | Document Title                                                                                           |
|-------------------------------------------------------------------------------------|----------------------------------------------------------------------------------------------------|
| For complete syntax and usage information for<br>the commands used in this chapter. | See the Interface and Hardware Commands section in the Command Reference (Catalyst 9500 Series Switches) |

#### MIBs

| МІВ                                      | MIBs Link                                                                                                    |
|------------------------------------------|----------------------------------------------------------------------------------------------------|
| All the supported MIBs for this release. | To locate and download MIBs for selected platforms, Cisco IOS releases, and feature sets, use Cisco MIB Locator found at the following URL: |
|                                          | http://www.cisco.com/go/mibs                                                                                                    |

#### **Technical Assistance**

| Description                                                                                                    | Link                         |
|----------------------------------------------------------------------------------------------------|------------------------------|
| The Cisco Support website provides extensive online resources, including documentation and tools for troubleshooting and resolving technical issues with Cisco products and technologies.                                                                            | http://www.cisco.com/support |
| To receive security and technical information about your products, you can<br>subscribe to various services, such as the Product Alert Tool (accessed from<br>Field Notices), the Cisco Technical Services Newsletter, and Really Simple<br>Syndication (RSS) Feeds. |                              |
| Access to most tools on the Cisco Support website requires a Cisco.com user ID and password.                                                                                                    |                              |

# **Feature History for System MTU**

This table provides release and related information for features explained in this module.

These features are available on all releases subsequent to the one they were introduced in, unless noted otherwise.

| Release                      | Feature    | Feature Information                                                                                                    |
|------------------------------|------------|----------------------------------------------------------------------------------------------------|
| Cisco IOS XE Everest 16.5.1a | System MTU | System MTU defines the maximum<br>transmission unit size for frames<br>transmitted on all interfaces of a switch.                                                 |
|                              |            | Support for this feature was introduced<br>on the C9500-12Q, C9500-16X,<br>C9500-24Q, C9500-40X models of the<br>Cisco Catalyst 9500 Series Switches.             |
| Cisco IOS XE Fuji 16.8.1a    | System MTU | System MTU defines the maximum transmission unit size for frames transmitted on all interfaces of a switch.                                                       |
|                              |            | Support for this feature was introduced<br>on the C9500-32C, C9500-32QC,<br>C9500-48Y4C, and C9500-24Y4C<br>models of the Cisco Catalyst 9500<br>Series Switches. |

Use Cisco Feature Navigator to find information about platform and software image support. To access Cisco Feature Navigator, go to http://www.cisco.com/go/cfn.